## SPF レコードでメールのな りすましを防止する

組織のドメインが偽装メールに利用されないよ うに対策をする

送信元のドメインを偽ってメールを送る行為は「**なり すまし**」と呼ばれます。組織で使用しているドメイン ホストに Sender Policy Framework(SPF)レコード を設定しておくことで、メールが正規の送信元から届 いたものであり、なりすましでないことを受信者に確 認してもらうことができます。

G Suite のお申し込み時にドメインを Google パートナー(GoDaddy.com、eNom.com、

DomainDiscount24.com)から購入されたお客様は、 SPF レコードの設定が不要な場合があります。詳しく は、ドメインホストによって管理される設定をご覧く ださい。

## ドメインホストに SPF TXT レ コードを追加する

ドメインホストには、ウェブ トラフィックをドメイ ンに対応付けるテキスト情報(DNS レコード)が登 録されています。SPF TXT レコードにはドメインから のメール送信が許可されているメールサーバーが登録 されており、ここに含まれていないサーバーから届い たメールは、受信サーバー側で迷惑メールとみなされ る可能性があります。

**メモ**: ドメインに設定できる SPF レコードは 1 つだけ ですが、そのレコードに複数のサーバーを登録できま す。詳しくは、SPF レコードに複数のサーバーを登録 するをご覧ください。

- (Google 管理コンソールではなく)ドメインホス トでドメイン アカウントにログインします。
- ドメインの DNS レコードの更新を行うページに移 動します。

「DNS 管理」、「ネームサーバー管理」、「詳細 設定」といったページを探してください。

- TXT レコードを探し、ドメインに SPF レコードが 設定されているかどうかを確認します。
  SPF レコードは「v=spf1」で始まります。
- ドメインに SPF レコードが設定されている場合は 削除します。設定されていない場合は、手順 5 に 進みます。
- 5. 次の値を使用して TXT レコードを作成します。
  - 名前 / ホスト / エイリアス 「@」と入力する か、空白のままにします。
    ドメインに設定されている他の DNS レコードを 参考に入力してください。
  - 有効期間(TTL) 3600 と入力するか、デフォ ルトのままにします。
  - ・ 値 / 応答 / 参照先 v=spf1 include:\_spf.google.com ~all と入力します。
- 6. レコードを保存します。

ここで設定した SPF レコードが 48 時間以内に有効に なります。